## Hier geht es darum im neuen Windows 10 den Proxyserver einzustellen.

Zuerst geht man unten auf das "Explorer" Symbol (der Ordner)

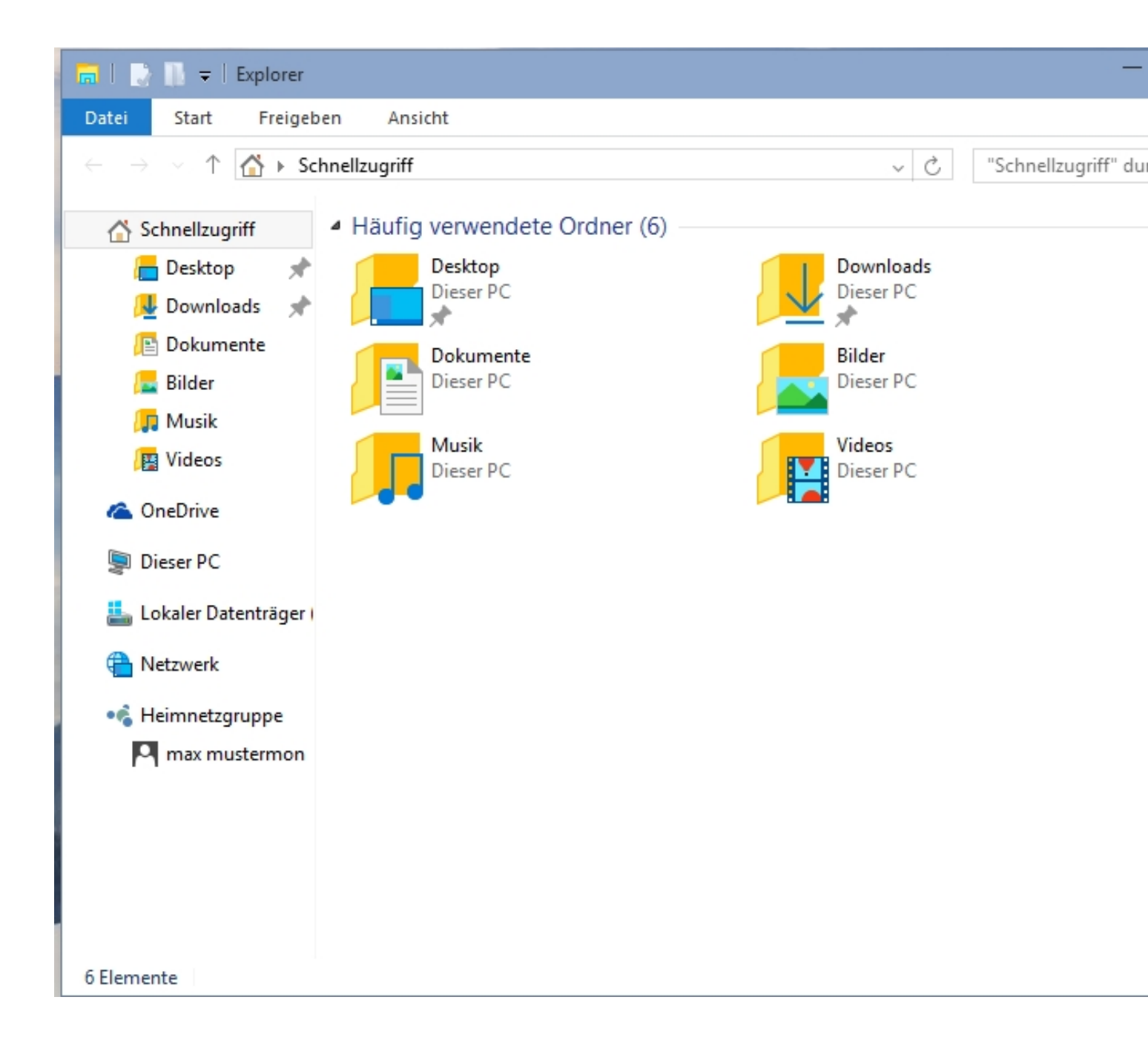

Danach klickt man mit der rechten Maustaste auf "Dieser PC"

## Danach klickt man auf "System"

| 🕎 System                                                                                                    |                                                                                            |                                             | —            |  |
|----------------------------------------------------------------------------------------------------|--------------------------------------------------------------------------------------------|---------------------------------------------|--------------|--|
| ← → ∨ ↑ 🕎 ► Systemsteu                                                                                                    | erung 🕨 System und Sicherheit                                                              | ▶ System v 🖒 System                         | msteuerung d |  |
| Startseite der Systemsteuerung                                                                                                    | Basisinformationen übe                                                                     | r den Computer anzeigen                     |              |  |
| Remoteeinstellungen                                                                                                    | Windows-Edition                                                                            |                                             |              |  |
| Computerschutz Enweiterte Systemeinstellungen                                                                                                    | Windows 10 Pro Technical Preview<br>© 2015 Microsoft Corporation. Alle Rechte vorbehalten. |                                             |              |  |
| The system ended and the system ended and the system of the system of th | System                                                                                     |                                             |              |  |
|                                                                                                    | Prozessor:                                                                                 | AMD Opteron(TM) Processor 6212              | 2.60 GHz     |  |
|                                                                                                    | Installierter Arbeitsspeicher<br>(RAM):                                                    | 2,00 GB                                     |              |  |
|                                                                                                    | Systemtyp: 64-Bit-Betriebssystem, x64-basierter Prozessor                                  |                                             |              |  |
|                                                                                                    | Stift- und Toucheingabe:                                                                   | Für diesen Bildschirm ist keine Stift- oder | Toucheingab  |  |
|                                                                                                    | Einstellungen für Computernamen, Domäne und Arbeitsgruppe                                  |                                             |              |  |
|                                                                                                    | Computername:                                                                              | WIN-HRPCAHK4L75                             | 🛞 E          |  |
|                                                                                                    | Vollständiger<br>Computername:                                                             | WIN-HRPCAHK4L75                             | ä            |  |
|                                                                                                    | Computerbeschreibung:                                                                      |                                             |              |  |
|                                                                                                    | Arbeitsgruppe:                                                                             | WORKGROUP                                   |              |  |
|                                                                                                    | Windows-Aktivierung                                                                        |                                             |              |  |
|                                                                                                    | Windows ist aktiviert. Mice                                                                | osoft-Softwarelizenzbedingungen lesen       |              |  |
| Siehe auch                                                                                                    | Produkt-ID: 00137-10010-52743-AA075                                                        |                                             | Proc         |  |
| Sicherheit und Wartung                                                                                                    |                                                                                            |                                             | •            |  |
| -                                                                                                    |                                                                                            |                                             |              |  |

| inter         | net - Systemsteuerung                                                   |     |          |
|---------------|-------------------------------------------------------------------------|-----|----------|
| $\rightarrow$ |                                                                         | ~ Č | internet |
|               |                                                                         |     |          |
|               | Internetoptionen                                                        |     |          |
| <u> </u>      | Suchanbieter in Internet Explorer ändern                                |     |          |
|               | AutoVervollständigen in Internet Explorer aktivieren- oder deaktivieren |     |          |
|               | Popups blockieren oder zulassen                                         |     |          |
|               | Cookies von Drittanbietern blockieren bzw. zulassen                     |     |          |
|               | Anzeige von Webseiten in Registerkarten ändern                          |     |          |
|               | Sicherheitseinstellungen ändern                                         |     |          |
|               | Eigene Startseite ändern                                                |     |          |
|               | Browserverlauf löschen                                                  |     |          |
|               | Sitzungscookies aktivieren bzw. deaktivieren                            |     |          |
|               | Verfügbarkeit von RSS-Feeds auf Webseiten melden                        |     |          |
|               | Auswählen, wie Links geöffnet werden sollen                             |     |          |
|               | Sicherheit und Wartung                                                  |     |          |
| 1             | SmartScreen-Einstellungen ändern                                        |     |          |
|               | Problembehandlung                                                       |     |          |
| 10m           | Netzwerk- und Verbindungsprobleme erkennen und beheben                  |     |          |
|               | Windows-Firewall                                                        |     |          |
|               | Apps über die Windows-Firewall kommunizieren lassen                     |     |          |
|               | Firewallstatus überprüfen                                               |     |          |
|               | Netzwerk- und Freigabecenter                                            |     |          |
|               | Verbindung mit einem Netzwerk herstellen                                |     |          |
|               | Netzwerkprobleme identifizieren und reparieren                          |     |          |
|               | Netzwerkverbindungen anzeigen                                           |     |          |
|               | Medienstreamingoptionen                                                 |     |          |

Dann klickt man oben rechts in das Suchfeld und gibt dort ein "Internetoptionen"

Wenn man dann im mittleren Fensterteil auf "internetoptionen" klickt kommt man in das Untermenü:

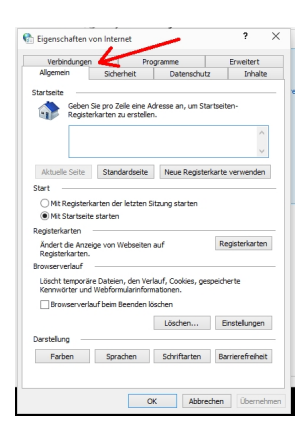

Hier klickt man oben links auf "Verbindungen" um in das entsprechende Menü zu kommen

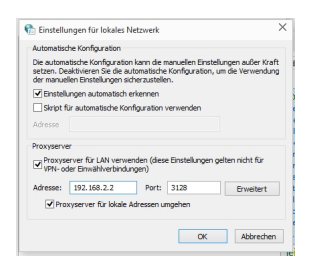

Hier stellt man dann endlich den Proxyserver ein danach noch einmal auf "erweitert" klicken damit man in das nächste Menü kommt.

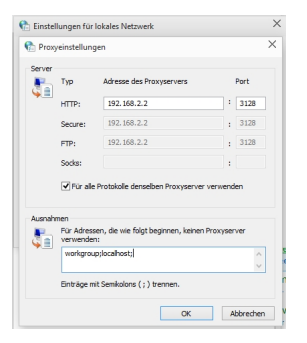

Hier stellt man noch die Feinheiten ein.

Danach auf OK klicken und alle Fenster wieder schließen.

Viel Spass

Euer Admin

Neuer Beitrag: <u>ReactOS als Windows Alternative</u>

\_\_\_\_\_